# LSF: Anlegen einer Modulprüfung

sek-02b-lsf-mp-anlegen

Bearbeiter: Bettermann Version: 14.1.2017

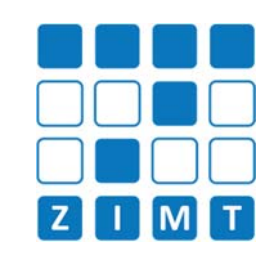

Modulprüfungen werden im Studiport ohne Lehrveranstaltungszuordnung angeboten: Für die Studierenden wird keine Lehrveranstaltung angezeigt, sondern gleich der Prüfungsorganisationssatz aufgelistet. Das heißt Sie benötigen nur eine einzige "Test-Veranstaltung" mit der Sie alle Modulprüfungen anlegen können. Wie das erreicht werden kann, wird in dieser Fastcard beschrieben.

FASTCARD 02b

# 1) Test-Veranstaltung anlegen (s. Fastcard 02a)

- Vorschlag für Veranstaltungsnummer: mp-Dreistellige Nummer-SS/WS-Prüfungszeitraum-Namenskürzel
- Titel der Veranstaltung: Modulpr
  üfungen
   "Fach" SS/WS Jahr
- Veranstaltungsart: Reservierung (kann von Studierenden nicht eingesehen werden)
- Max. Teilnehmer: 0
- Belegpflicht: keine Belegung (um Studierenden das Anmelden zur LV gar nicht erst zu ermöglichen)

| Semester                    | SoSe 2013                     |
|-----------------------------|-------------------------------|
| * Veranstaltungsnummer      | mp123ss1301pet                |
| * 🏴 Titel der Veranstaltung | Modulprüfungen Fach SoSe 2013 |
| 陀 Veranstaltungskürzel      |                               |
| * Veranstaltungsart         | Reservierung                  |
| SWS                         |                               |
| Hyperlink                   |                               |
| Max. BAVM/MA-Studenten      |                               |
| * Maximale Teilnehmer       | 0                             |
| Belegpflicht                | keine Belegung                |
| Drucken                     | Ja                            |
| Veranstaltungs-Import       | Import sperren 💌              |
| Turnus                      | jedes Semester                |

#### 2) Anpassung der Veranstaltung

Schritte 3 und 4 der Fastcard 02a auslassen, dann die weiteren Schritte (A & B) befolgen:

- <u>Schritt A</u> die zu verwaltende Modulprüfungsnummer auswählen

Die von Ihnen erstellte Veranstaltung für Modulprüfungen **kann mehrfach verwendet werden** und muss nicht für jede Modulprüfung erneut erstellt werden.

### 3) Anpassung der Ansicht im Prüfungsbaum für Studierende

Mit den Schritten A & B haben Sie nun die Test-LV mit einer Modulprüfung verknüpft und Prüfungstermine angelegt. Damit Studierenden **nur** noch der Prüfungsdatensatz angezeigt wird und die Test-LV wieder ausgeblendet wird, müssen Sie nun Schritt A wieder rückgängig machen. Löschen Sie die Zuordnung zur Prüfung!

Wenn Sie sich nun mit dem entsprechenden Teststudenten einloggen, müsste Ihre Modulprüfung nun so aussehen:

## 116011500 Modulprüfung - Gesundheitswissenschaften I: Grundlagen

- Datum: 22.04.2013, Pruefer: Harms, Julia, Termin: 01, Raum: -, Beginn: -, Dauer: Prüfung anmelden
- Ihre Test-LV dient lediglich dazu, Pr
  üfungstermine f
  ür eine Modulpr
  üfung anzulegen. Eine Lehrveranstaltung soll hier nicht angezeigt werden.

#### A) Nachträglich Prüfungsdatum oder Prüfer ändern

Da ja nun keine Lehrveranstaltung mehr mit der Modulprüfung verknüpft ist und Sie nicht ohne weiteres an den Prüfungsorganisationssatz kommen, müssen Sie folgendes machen, wenn Sie das Datum ändern oder die Prüfer bearbeiten müssen:

- Schritt A: die Test-LV wieder mit der Modulpr
  üfung verkn
  üpfen "Zuordnung zu Pr
  üfungen" (Pr
  üfungsnr. angeben -> speichern);
- Schritt B: Klicken Sie weiter zu den "PORG-Daten bearbeiten" und ändern Sie die Daten ab. (Speichern + Seiteninhalt Button > Ausblenden wieder zurückgehen)
- Löschen Sie anschließend wieder die "Zuordnung zur Prüfung" über das Häkchen.